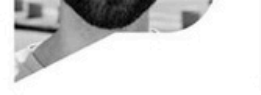

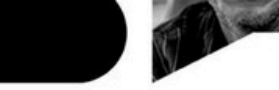

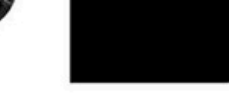

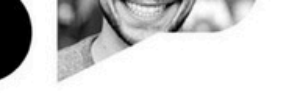

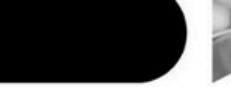

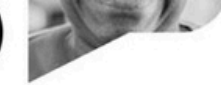

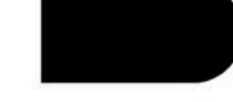

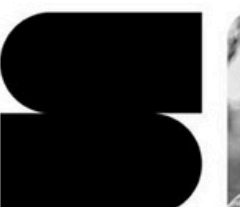

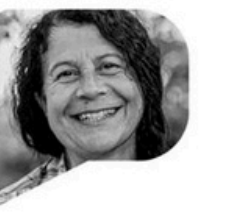

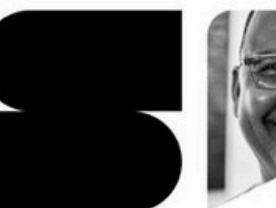

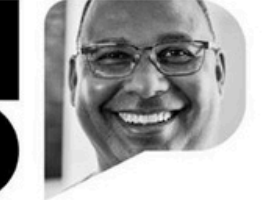

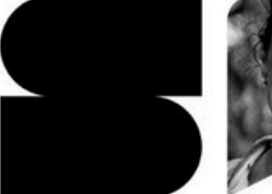

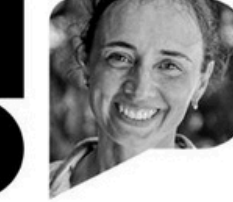

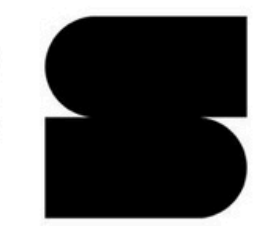

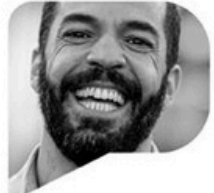

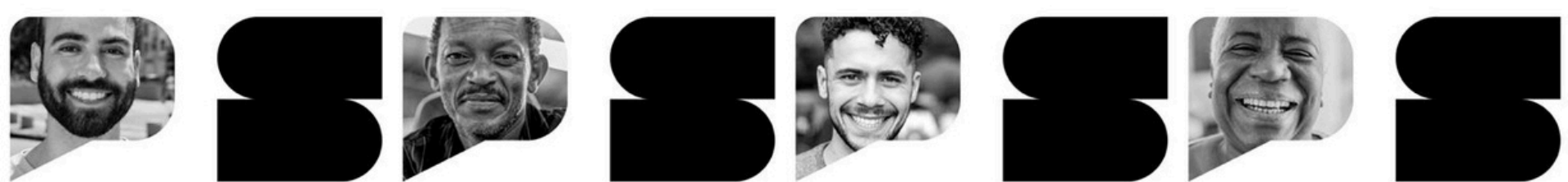

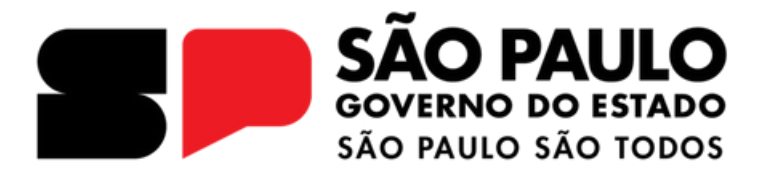

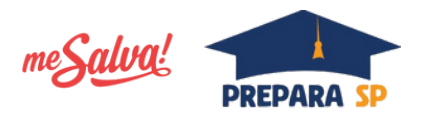

Tutorial Como checar o local de realização do ENEM?

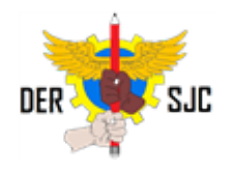

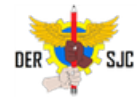

# Para checar o local de realização da prova do ENEM, acesse https://enem.inep.gov.br/participante/#!/e clique em "Página do Participante –Entrar com gov.br".

| COY∳BR                                                                                                    | ACESSOÀINFORMAÇÃO | PARTICIPE | SERMÇOS | LEGISLAÇÃO | ÓRGÃOS DO GOVERNO 🎽 |
|----------------------------------------------------------------------------------------------------|-------------------|-----------|---------|------------|---------------------|
| iner enem                                                                                                    |                   |           |         |            |                     |
| STE DO INM<br>Conograma<br>Conograma | nos anteriores.   | ٩         |         |            |                     |

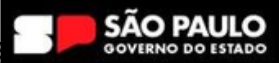

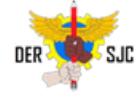

# Napróxima tela, você deve inserir seu CPF sem pontos e clicar em "Continuar".

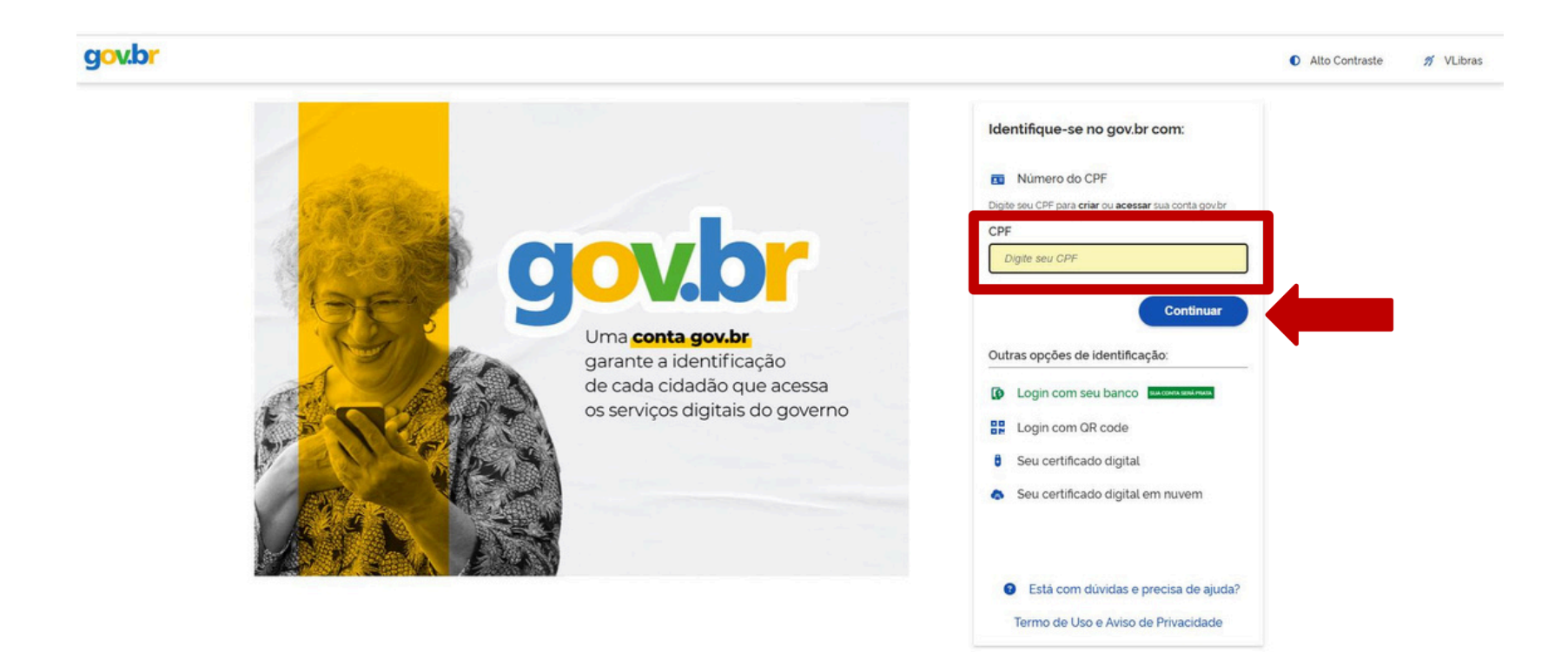

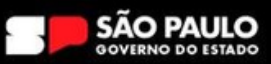

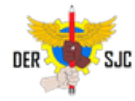

Em seguida, insira a senha cadastrada na sua conta gov.br (a mesma que utilizou para realizar a inscrição no ENEM). Caso não se lembre, clique em "Esqueci minha senha" e siga o passo-a-passo indicado. Apósinserirasenha, clique em "Entrar".

| gov.br                       |                                              |                                                          | <ul> <li>Alto Contraste</li> </ul> | 🔊 VLibras |
|------------------------------|----------------------------------------------|----------------------------------------------------------|------------------------------------|-----------|
|                              | •                                            | Digite sua senha<br>CPF                                  |                                    |           |
| Digite sua se<br>governo fed | enha para acessar o login único do<br>ieral. | Senha<br>Digite sua senha atual 📀<br>Esqueci minha senha |                                    |           |
|                              |                                              | Cancelar Entrar                                          |                                    |           |
|                              |                                              | Fical con dividae?                                       |                                    |           |

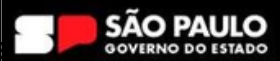

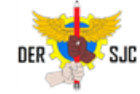

## Umavezlogado,vocêveráapágina do participantecoma mensagem de boas-vindas. Clique em "Aplicação" e logo em seguida em "Local de Prova".

| GOV∲BR |                                                                                                    |                                                                                                    | ACESSO À INFORMAÇÃO | PWRTICIPE | SERVIÇOS | LEGISLAÇÃO | órgãosdogoverno 🏾 |
|--------|----------------------------------------------------------------------------------------------------|----------------------------------------------------------------------------------------------------|---------------------|-----------|----------|------------|-------------------|
|        |                                                                                                    | iner enem                                                                                                    |                     |           |          |            |                   |
|        | 8                                                                                                    | Página do Participante                                                                                                    |                     |           |          |            |                   |
|        | hác<br>bergio hengio <mark>Aşkagio Reukado</mark><br>Cool de Prova<br>Seu total de prova foi definido | Seja bem-vindo!<br>Aqui você pode ver a situação da sua inscrição, saber seu local de<br>prova e conferir seus resultados, inclusive de edições anteriores.<br>Fique atento(a) às mensagens e aos comunicados que<br>enviaremos por aqui! |                     |           |          |            |                   |
|        |                                                                                                    | ANG AN                                                                                                    |                     |           |          |            |                   |
|        | <mark>ሆ</mark> 5#                                                                                     |                                                                                                    | ◘ 30.1297           | 30.5237   |          |            |                   |

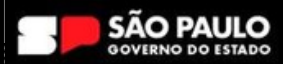

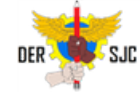

Umavez na página de local da prova, clique em "Local de Prova". Um arquivo PDF será baixado no seu dispositivo e abrirá em uma nova página. Caso não encontre o arquivo, cheque a pasta de downloads do seu dispositivo.

| GOV∳BR |                                                                                                    | ACESSO/ANTORANGAO PART                                                                                                 | mare | SERMIÇOS | LEOSLAÇÃO | ÓRGÃOSDO GOVE |
|--------|----------------------------------------------------------------------------------------------------|----------------------------------------------------------------------------------------------------|------|----------|-----------|---------------|
|        |                                                                                                    | iner enem                                                                                                    |      |          |           |               |
|        | 8                                                                                                    | Local de Prova<br>Vri                                                                                                  |      |          |           |               |
|        | Intro       Introlipio       Aplicação       Resultado         Introlipio       Introlipio       Aplicação       Resultado         Introlipio       Canal de Prove       Seu local de prove loi definido. | Otá         Sou o Vini Vim te mostrar o seu local de provat         LOCAL DE PROVA         Otá         Otá         Otá |      |          |           |               |
|        | ڻ <i>ي</i>                                                                                                    | ♀ 301297 ■ 3052                                                                                                    | 237  |          |           |               |

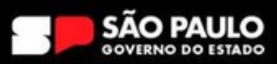

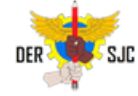

O arquivo do cartão de confirmação aparecerá conforme o exemplo abaixo. Verifique o local de realização do exame e se prepare para realizar o trajeto até o local no dia da prova com antecedência. Se atente ao prédio, andar e sala que deverá realizar o exame.

| en       | emenem <sup>a</sup>                                                           | CARTÃO<br>ONFIRMAÇ     | DE<br>ÃO                 | Exame Nacion            | m2C                  | )24<br>no Médio          |
|----------|-------------------------------------------------------------------------------|------------------------|--------------------------|-------------------------|----------------------|--------------------------|
|          | DADOS                                                                         | DO PARTICIPANTE        |                          |                         |                      |                          |
| NOME CO  | MPLETO:                                                                       |                        | NÚMERO DE INS            | SCRIÇÃO:                |                      |                          |
| NÚMERO   | DO CPF:                                                                       |                        | LÍNGUA ESTRAN<br>INGLÉS  | IGEIRA:                 |                      |                          |
|          | DATAS E HORÁRIOS DAS PR                                                       | OVAS   HORÁRIO OFICIA  | L DE BRASILI/            | ₩DF                     |                      |                          |
|          |                                                                               | DATA D/<br>PROVA       | ABERTURA<br>DO<br>PORTÃO | FECHAMENTO<br>DO PORTÃO | INÍCIO DAS<br>PROVAS | TÉRMINO<br>DAS<br>PROVAS |
| 1º DIA   | Linguagens, Códigos e suas Tecnologias, Redação e Ciências Hur<br>Tecnologias | manas e suas 03/11/202 | 12600                    | 13600                   | 13h30                | 19h00                    |
| 2º DIA   | Ciências da Natureza e suas Tecnologias e Matemática e suas Tec               | cnologias 10/11/202    | 121100                   | 131100                  | 13h30                | 18h30                    |
|          | LOC                                                                           | AL DAS PROVAS          |                          |                         |                      |                          |
| LOCAL DE | E REALIZAÇÃO DO EXAME:                                                        |                        |                          |                         | SALA                 |                          |
|          |                                                                               |                        |                          |                         | 205                  |                          |
| ENDEREG  | ÇO DE REALIZAÇÃO DO EXAME:                                                    |                        |                          |                         |                      |                          |
|          |                                                                               |                        |                          |                         |                      |                          |

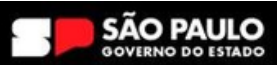

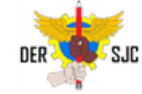

# Aorolarabarralateral, veráinstruções importantes para a realização da prova. Leia todas as informações com atenção.

#### SAO PAULO / SP

#### INSTRUÇÕES

#### Atenção!

Realize a impressão da Declaração Comparecimento e apresente ao chefe de sala, antes de entrar na sala de provas, por dia, se precisar.

Por questões de segurança, o Boletim de Ocorrências não será aceito como documento de identificação.

Você poderá levar lanches para a sala de provas, no entanto, eles serão vistoriados pelo chefe de sala.

#### São documentos válidos para realização do Enem:

#### Lembre-se de:

#### Para identificação do participante brasileiro:

 Cédulas de Identidade expedidas por Secretarias de Segurança Pública, Forças Armadas, Polícia Militar e Polícia Federal;

 Identificação fornecida por ordens ou conselhos de classes que, por lei, tenha validade como documento de identidade;

Passaporte;

 Carteira Nacional de Habilitação, na forma da Lei nº 9.503, de 23 de setembro de 1997;

 Carteira de Trabalho e Previdência Social impressa e expedida após 27 de janeiro de 1997;

 Documentos digitais com foto (e-Título, CNH digital, RG digital e CIN digital) apresentados nos respectivos aplicativos oficiais ou no aplicativo Gov.br.

#### Para identificação do participante estrangeiro:

Passaporte:

 Identidade expedida pelo Ministério da Justiça para estrangeiros, inclusive aqueles reconhecidos como refugiados, em consonância com a Lei nº 9.474, de 22 de julho de 1997.

 Carteira de Registro Nacional Migratório, de que trata a Portaria nº 11.264, de 24 de janeiro de 2020;

 Documento Provisório de Registro Nacional Migratório, de que trata a Portaria nº 11.264, de 24 de janeiro de 2020;

 Cédula de identidade civil ou documento estrangeiro equivalente, emitido por Estado parte ou associado ao Mercosul, nos termos do Acordo sobre Documentos de Viagem dos Estados Partes do Mercosul e Estados Associados.

É obrigatória a apresentação de documento de identificação original com foto para a realização da prova. Não serão aceitos documentos impressos ou digitais sem foto.  Comparecer ao local com antecedência de 1(uma) hora do fechamento dos portões (12h, horário de Brasília – DF);

· Levar caneta esferográfica de tinta preta fabricada em material transparente;

• Não portar fora do envelope porta-objetos fornecido pelo chefe de sala, ao ingressar na sala de provas: Declaração de Comparecimento impressa, Gartão de Confirmação da Inscrição, bulas, óculos escuro e artigos de chapelaria, como bonê, chapêu, viseira, gorro ou similares, caneta de material não transparente, lâpis, lapiseira, borracha, rêgua, corretivo, livros, manuais, impressos, anotações, proteotra auricular, relógio de qualquer tipo e quaisquer dispositivos eletrônicos, como garrafarcopo digital, cigarro eletrônico, telefone celular, smartphone, tablet, wearable tech, máquina calculadora, agenda eletrônica e/ou similares, Ipod®, gravador, pen drive, mp3 e/ou similar, alarme, chave com alarme ou com qualquer outro componente eletrônico, fone de ouvido e/ou qualquer transmissor, gravador e/ou receptor de dados, imagens, vídeos e mensagens, assim como quaisquer outros materiais estranhos à realização da prova.

 Não utilizar, ao ingressar na sala de provas, óculos escuros e artigos de chapelaria, como: boné, chapéu, viseira, gorro ou similares, durante a realização das provas;

 Que se o seu celular ou qualquer equipamento eletrônico tocar, depois do fechamento dos portões, mesmo dentro do envelope porta-objetos, você será eliminado;

Conhecer o seu local de provas com antecedência;

Portar este Cartão de Confirmação de Inscrição;

Cumprir as demais determinações do Edital e da equipe de aplicação;

 Guardar todos os seus pertences, a Declaração de Comparecimiento e o Cartão de Confirmação de Inscrição no envelope porta-objetos antes de entrar na sala de provas.

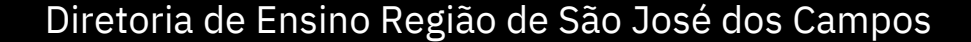

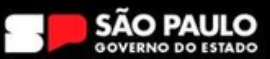

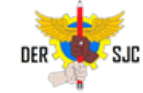

# Ao final da página, você deve clicar em "Imprimir". Leve uma cópia impressa do cartão de confirmação nos dias das provas.

 Cédulas de Identidade expedidas por Secretarias de Segurança Pública, Forças Armadas, Polícia Militar e Polícia Federal;

 Identificação fornecida por ordens ou conselhos de classes que, por lei, tenha validade como documento de identidade;

Passaporte;

 Carteira Nacional de Habilitação, na forma da Lei nº 9.503, de 23 de setembro de 1997;

 Carteira de Trabalho e Previdência Social impressa e expedida após 27 de janeiro de 1997;

 Documentos digitais com foto (e-Título, CNH digital, RG digital e CIN digital) apresentados nos respectivos aplicativos oficiais ou no aplicativo Gov.br.

#### Para identificação do participante estrangeiro:

Passaporte;

 Identidade expedida pelo Ministério da Justiça para estrangeiros, inclusive aqueles reconhecidos como refugiados, em consonância com a Lei nº 9.474, de 22 de julho de 1997;

 Carteira de Registro Nacional Migratório, de que trata a Portaria nº 11.264, de 24 de janeiro de 2020;

 Documento Provisório de Registro Nacional Migratório, de que trata a Portaria nº 11.264, de 24 de janeiro de 2020;

 Cédula de identidade civil ou documento estrangeiro equivalente, emitido por Estado parte ou associado ao Mercosul, nos termos do Acordo sobre Documentos de Viagem dos Estados Partes do Mercosul e Estados Associados.

É obrigatória a apresentação de documento de identificação original com foto para a realização da prova. Não serão aceitos documentos impressos ou dígitais sem foto. (120, norano de brasilia - DF),

Levar caneta esferográfica de tinta preta fabricada em material transparente;
 Não potar fora do envelope porta-objetos fornecido pelo chefe de sala, ao ingressar na sala de provas: Declaração de Comparecimento impressa, Cartão de Confirmação da Inscrição, bulas, óculos escuro e artigos de chapelaria, como boné, chapéu, viseira, gorro ou similares, caneta de material não transparente, lápis, lapiseira, borracha, régua, corretivo, livros, manuais, impressos, anotações, protetor auricular, telógio de qualquer tipo e quaisquer dispositivos eletrônicos, como garrafacopo digital, cigarro eletrônica e/ou similares, Jodé, gravador, pen drive, mão elou similar, alarme, chave com alarme ou com qualquer outro componente eletrônico, rode evouvo e/ou receptor de dados, imagens, videos e mensagens, assim como quaisquer outros materiais estranhos à realização da prova:

 Não utilizar, ao ingressar na sala de provas, óculos escuros e artigos de chapelaría, como: boné, chapéu, viseira, gorro ou similares, durante a realização das provas;

 Que se o seu celular ou qualquer equipamento eletrônico tocar, depois do fechamento dos portões, mesmo dentro do envelope porta-objetos, você será eliminado;

- Conhecer o seu local de provas com antecedência;
- Portar este Cartão de Confirmação de Inscrição;
- Cumprir as demais determinações do Edital e da equipe de aplicação;

 Guardar todos os seus pertences, a Declaração de Comparecimento e o Cantão de Confirmação de Inscrição no envelope porta-objetos antes de entrar na sala de provas.

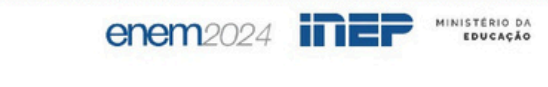

Imprimir

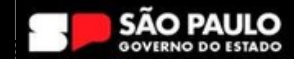

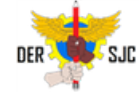

Ao voltar para a página do participante, você verá que o sistema te dará a opção de baixar a declaração de comparecimento. Caso você necessite da declaração, você deve imprimi-la e levá-la no dia da prova. Clique em "1º dia" para baixar a declaração do dia 03/11.

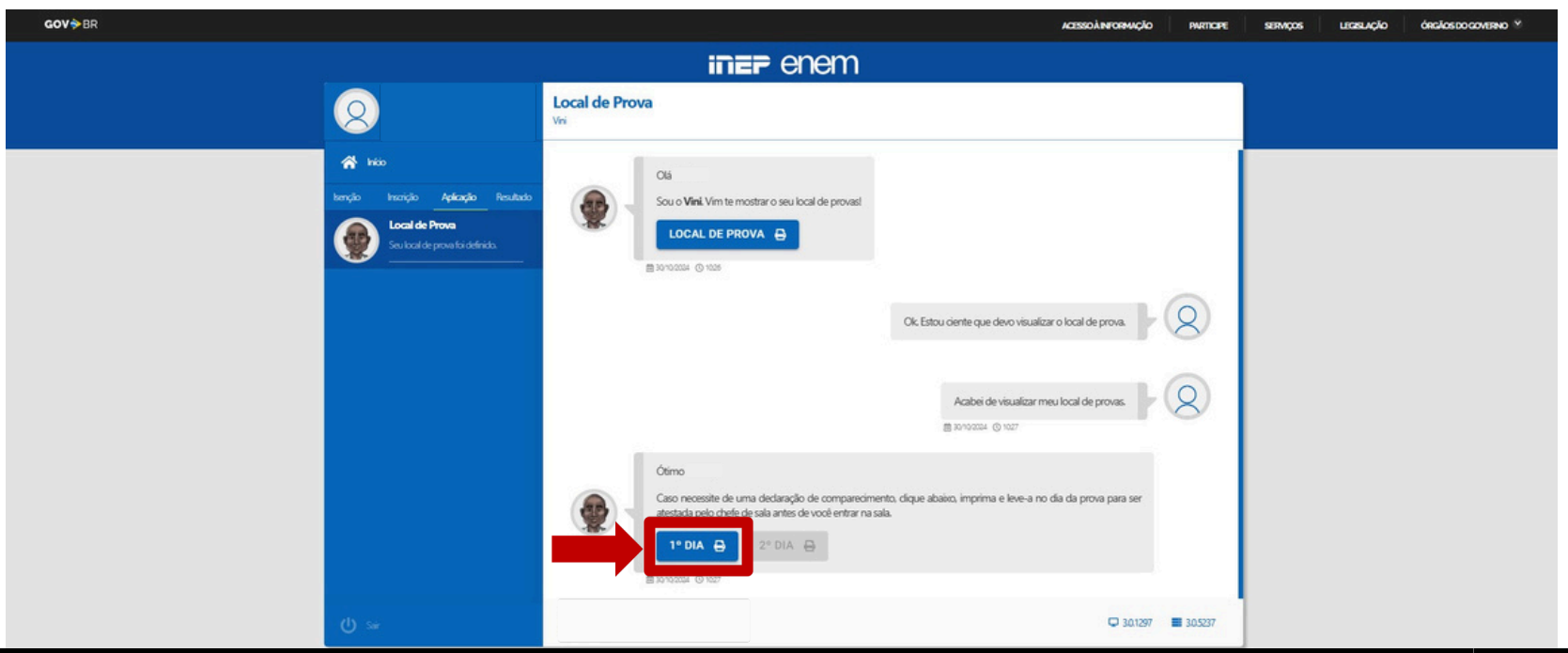

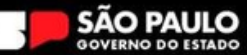

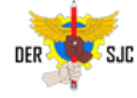

Um arquivo PDF será baixado no seu dispositivo e abrirá em uma nova página. Caso não encontre o arquivo, cheque a pasta de downloads do seu dispositivo.Imprima a declaração de comparecimento e leve para assinatura do fiscal no dia da prova.

| nemenem DECLA                                   | RAÇÃO DE   el               | <b>1em</b> 2024            |
|-------------------------------------------------|-----------------------------|----------------------------|
| lemenem compar                                  |                             | e Nacional do Ensino Médio |
|                                                 |                             |                            |
|                                                 |                             |                            |
|                                                 |                             |                            |
|                                                 |                             |                            |
|                                                 |                             |                            |
| Declaro que o(a) participante                   |                             | CPF número                 |
| inscrito(a) sob o número                        | no Exame Nacional           | do Ensino Médio -          |
| ENEM, realizado pelo Instituto Nacional de Estu | dos e Pesquisas Educacionai | s Anísio Teixeira -        |
| INEP, compareceu às provas realizadas no(a)     |                             |                            |
|                                                 |                             |                            |
| no                                              | dia 03 de Novembro de 2024. |                            |
|                                                 |                             |                            |
|                                                 |                             |                            |
|                                                 |                             |                            |

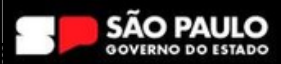